### MAHARSHI DAYANAND UNIVERSITY ROHTAK UNIVERSITY CENTRE FOR COMPETITIVE EXAMINATIONS (UCCE)

#### **NOTICE**

#### COACHING CLASSES FOR NET/ JRF (UGC) EXAMINATION 2020

The University Centre for Competitive Examination (UCCE) invites applications from candidates, who are willing to join online coaching classes for **Paper-I NET / JRF (UGC) Exam. 2020.** Online coaching classes will be organised from July 14 to August 25, 2020. Teachers from different faculties of the university and outside experts will be invited to deliver lectures for this purpose.

A modest fee of Rs. 500/-, Rs.250 and Rs.125 for the entire course will be charged from the candidates of General Category, OBC and SC/Minorities respectively. Students can apply online at <u>http://student.mdu.ac.in/</u> latest by 10.07.2020.

Further information regarding this coaching programme can be had from the office of the Director (UCCE) by mailing at <u>dir.ucce@mdurohtak.ac.in</u>.

In case of any difficulty in applying online, contact at ucce@mdurohtak.ac.in.

PBhaedway'

Prof. Parmod Bhardwaj Director, UCCE

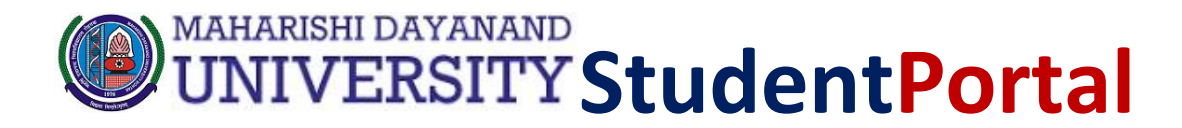

# USER Manual/Step by Step Guide

(For UGC/NET/JRF Online Application)

#### Step 1.

Open link <a href="http://student.mdu.ac.in/">http://student.mdu.ac.in/</a>

#### Step 2.

If you have not created your account, click here to create new account.

| Student Portal  User Mannual                                                                                                    | Welcome Back<br>Please Login To Your Account                                                                                                    |
|----------------------------------------------------------------------------------------------------|----------------------------------------------------------------------------------------------------|
| What is the difference between a new student and old student ? Create Your Account (For Reappear/Imrprovement/Ph.D Registration/Adiitional) Create Your Account(Admissions/Net-JRF Coaching) | For Admissions     Image: Student       Image: Student     Image: Student       Image: Student     Image: Studen |
|                                                                                                    |                                                                                                    |

## Step 3.

# Enter your details and click on 'Send OTP'

| Student Portal                                                             | For Re-appear/Improvement/Special Chance/Inter University Migration/PH.d Registration |
|----------------------------------------------------------------------------|---------------------------------------------------------------------------------------|
| University Main Website                                                    |                                                                                       |
| nstructions                                                                | Sign Up                                                                               |
| Schedule of Re-<br>appear/Improvement Forms                                | Enter Your Registration Number                                                        |
| Home                                                                       | Name(As per your latest DMC/Result)                                                   |
| Click Here For Applying BA<br>Additional Second Year<br>(April 2020 Exams) | Father's Name(As per your latest DMC/Result)                                          |
| Notification Special Chance<br>Year 2019                                   | Enter Your Mobile Number                                                              |
|                                                                            | Send OTP                                                                              |
|                                                                            | We'll send an OTP to your Mobile Number.                                              |
|                                                                            |                                                                                       |
|                                                                            |                                                                                       |

## Step 4.

| Enter Otp received on Sector Otp received on your Mobile Number. |
|------------------------------------------------------------------|
| Enter ofp received on brp<br>cour mobile number Resend OTP       |
| Resend OTP                                                       |
|                                                                  |
| Click here to to Submit                                          |
|                                                                  |

## Step 5.

| <u></u>                                             |   |  |  |
|-----------------------------------------------------|---|--|--|
|                                                     |   |  |  |
|                                                     |   |  |  |
|                                                     |   |  |  |
|                                                     |   |  |  |
|                                                     |   |  |  |
|                                                     |   |  |  |
|                                                     |   |  |  |
|                                                     |   |  |  |
| ate of Birth                                        |   |  |  |
| ate of Birth                                        |   |  |  |
| ate of Birth                                        | V |  |  |
| ate of Birth                                        | Y |  |  |
| ate of Birth                                        | V |  |  |
| ate of BirthSelect Gender Password                  | V |  |  |
| ate of BirthSelect Gender Password                  |   |  |  |
| ate of BirthSelect Gender Password Confirm Password |   |  |  |
| ate of BirthSelect Gender Password Confirm Password |   |  |  |

## Step 6.

Login to Continue

| au website instructions Re/improvment Revised Schedule Oser Manuals        | Re/Improvment Schedule Contact Us |
|----------------------------------------------------------------------------|-----------------------------------|
| udent Portal                                                               | Welcome Back                      |
| ➤ User Mannual                                                             | Please Login To Your Account      |
| What is the difference between a new student and old student ?             | Login As                          |
| eate Your Account (For Reappear/Imrprovement/Ph.D Registration/Adiitional) | Admin                             |
| eate Your Account/Admissions/Net-JRF Coaching)                             |                                   |
|                                                                            |                                   |
|                                                                            | Registration No./User Id          |
|                                                                            | Password                          |

Forgot Password

## Step 7.

#### Enter Address details

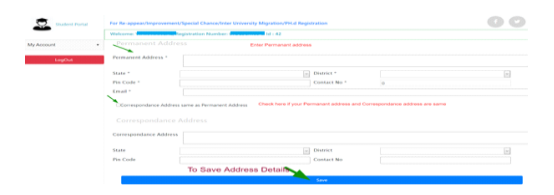

## Step 8. Update Biometric Details

|            | Therearthy restrict in the set of the set of |
|------------|----------------------------------------------------------------------------------------------------|
| My Account |                                                                                                    |
| LogOut     | Biometric Details                                                                                                    |
|            | Important Instructions: Images are allowed only in jpg or jpeg format. Size of Photo should be between 20kb to 80kb and Size of Signature should be between 10 kb and 50kb. Upload your Image Choose File No file chosen Upload your Signature Upload your Biometrics                                                                                                    |

#### Step 9. Enter Social Details

| Your Nationality           |  |
|----------------------------|--|
| Select Religion            |  |
| Select Domocile (Optional) |  |
| Select Annual Income       |  |
| Select Marital Status      |  |
| Select Area Type           |  |
| Select Your Identity       |  |
| Select Category            |  |
| (سبلرج                     |  |

# Step 10. Enter Education Details

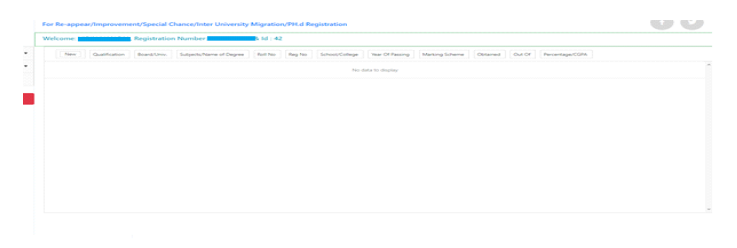

**NOTE :-** Student need to fill all details such as Personal details, Address Detail, Biometric, Social & Education detail, only then student will be able to apply for UGC/NET/JRF Online Classes.(Do not skip any of the above mentioned steps)

| Student Portal          | For Re-appear/Improvement/Special Chance/Inter University Migration/PH.d Registration | 6 |
|-------------------------|---------------------------------------------------------------------------------------|---|
| -                       |                                                                                       |   |
| My Account 🔹            |                                                                                       |   |
| Re-appear/Improvement · |                                                                                       |   |
| Ph.D Registration       | Apply for Online Classes for NET/JRF by University Competitive Examnination Centre    |   |
| UGC NET/JRF Online      |                                                                                       |   |
| Application             | Institute                                                                             |   |
| LogOut                  | Select Department                                                                     |   |
|                         | your class                                                                            |   |
|                         | your roll number                                                                      |   |
|                         | Select Session 🗸                                                                      |   |
|                         | Submit and View                                                                       |   |
|                         | You have not annifed wet t                                                            |   |
|                         | нош тиле пок врупец уех т                                                             |   |
|                         |                                                                                       |   |
|                         |                                                                                       |   |
|                         |                                                                                       |   |
|                         |                                                                                       |   |

## Step 11. Choose UGC/NET/JRF Online Application

Step 11. Complete filling the details and click on Submit and View Button

Step 12. Proceed to pay fee by clicking on "Click Here" under Proceed to pay fee

| MDU MAIN CA           | MPUS         |          |       |              |          |          |            |                       |                 |
|-----------------------|--------------|----------|-------|--------------|----------|----------|------------|-----------------------|-----------------|
| Applied Science       | es (UIET)    |          |       |              |          |          |            |                       |                 |
| your class            |              |          |       |              |          |          |            |                       |                 |
| your roll numbe       | r            |          |       |              |          |          |            |                       |                 |
| Jan-2020              |              |          |       |              |          |          |            |                       |                 |
|                       |              |          |       | Submit and V | /iew     |          |            |                       |                 |
|                       | Demontrariat | Catanami | Class | D-11         | Carolina | <b>F</b> | AngleTerra | Deceed To             | Drint Annlineti |
| PICTIFIC PARTY APPEAR | Department   | Category | Class | Number       | Session  | Status   | Арріутуре  | Proceed to<br>Pay Fee | Form            |
| institutertuine       |              |          |       |              |          |          |            |                       |                 |

# Step 13. Proceed by clicking on "Confirm and Proceed to make Payment"

|                                                               | Payment I                                                               | Details                                                         |                                                   |
|---------------------------------------------------------------|-------------------------------------------------------------------------|-----------------------------------------------------------------|---------------------------------------------------|
|                                                               | Fees:                                                                   | ₹                                                               |                                                   |
|                                                               | Total Fees:                                                             | ₹-1                                                             |                                                   |
| Kindly read the Criteria For Migrati<br>fullfilment of eligii | Confirm And Proceed<br>on before Applying, s<br>bility and the fee will | To Make Payment<br>as student shall be re<br>not be refunded to | esponsible for any kind of non-<br>such students. |
| For Furt                                                      | her Enquiry visit Maharshi I                                            | Dayanand University, Rohta                                      | ak.                                               |

| Uniquie ID :                |                                           | studentid :                                                             | -                                                         |
|-----------------------------|-------------------------------------------|-------------------------------------------------------------------------|-----------------------------------------------------------|
| validity date :             | Sec. Construction                         | Amount :                                                                | Concerne 2 <sup>nd</sup>                                  |
|                             |                                           | URN : Contraction (SAVE FOR FUTURE REFERENCE)                           |                                                           |
| Terms and Conditions :      |                                           |                                                                         |                                                           |
| I accept the Terms and Cond | ions contained herein that shall apply to | any person using the services of Easypay provided by Axis Bank for maki | g payments through an online payment gateway servic       |
| Each User is therefore deem | d to have read and accepted these Term    | s and Conditions. General Terms and Conditions for Online-Payments 1. A | xis Bank, obligations, undertakings shall be subject to t |
|                             |                                           |                                                                         |                                                           |
| 4                           |                                           |                                                                         |                                                           |
| Deversent Ont               | -                                         |                                                                         |                                                           |
| Payment Opt                 | ions                                      |                                                                         |                                                           |
| Payment Opt                 | IT BANKING CREDITCARD/DEBIT               | CARD                                                                    |                                                           |

| ATOM<br>an NT DATA Company |                                                                                                    | an NITE DATA Company |
|----------------------------|----------------------------------------------------------------------------------------------------|----------------------|
| PAYMENT MODE               | <section-header><section-header><section-header><section-header><section-header><section-header><section-header><section-header></section-header></section-header></section-header></section-header></section-header></section-header></section-header></section-header> | Amount Payable       |
|                            | Billing Details          Mobile Number       Email Id         Cancel       Pay Now         By clicking Pay Now you are agreeing to Terms & Conditions                                                                                                    |                      |

**Step 13.** After Successfull payment your fee will be reflected and status would be changes to paid.

End.....